## EBSCO – vyhledání rešerší – rozšířené vyhledávání

1) Úvodní stranu nalezneme na odkaze: http://search.ebscohost.com, kde si zvolíme EBSCOhost web

| <b>EBSCO</b>       |                                   |                    |
|--------------------|-----------------------------------|--------------------|
| Select New Service | se.                               | EBSCO Support Site |
|                    | X                                 |                    |
| EBSCO              | EBSCOhost Web                     |                    |
|                    | Business Searching Interface      |                    |
|                    | Environment Complete              |                    |
|                    | Searchasaurus - Elementary School |                    |

2) Zaškrtneme všechny kategorie kromě EconLit, který budeme zkoušet zvlášť a klikneme na "pokračovat".

| Pokračovat                        |                                                                                                    |  |  |
|-----------------------------------|----------------------------------------------------------------------------------------------------|--|--|
| □ Vybrat vše/zrušit vybrání všeho |                                                                                                    |  |  |
|                                   | Academic Search Complete<br>Databáze Academic Search Complete je celosvětově nejhodnotnější a nejucelenější odborná multidisciplnární databáze plných textů, obsahující více než 7 900 plnotextových periodik, včetně více než 6 800<br>recenzovaných časopisů. Kromě plných textů obsahuje indexování a abstrakty více než 11 900 časopisů a celkem více než 12 000 publikací, včetně monografií, zpráv a sbornků z konferencí. Jsou v ní k dispozici<br>soubory PDF pokrývající období od roku 1887, z toho většina plnotextových v nativním formátu PDF (s možností vyhledávání). K dispozici jsou také citace s možností vyhledávání pro více než 1 400 periodik.<br>Seznam titulů 👔 Další informace |  |  |
|                                   | Business Source Complete<br>Databáze Business Source Complete je světově uznávaná odborná obchodně zaměřená databáze poskytující špičkovou sbírku bibliografického a plnotextového obsahu. O komplexním rozsahu databáze svědčí<br>mimo jné indexování a abstrakty nejvýznamnějších odborných obchodně zaměřených periodík z období od roku 1886. K dispozici jsou také citace s možností vyhledávání pro více než 1 300 periodík.<br>Seznam titulů 👔 Další informace                                                                                                    |  |  |
|                                   | Environment Complete<br>Databáze Environment Complete se podrobně věnuje souvisejícím oblastem zemědělství, ekologie ekosystémů, energetiky, obnovitelných zdrojů energie, přírodních zdrojů, námořní vědy a hydrologie, zeměpisu,<br>řízení znečištění a nakládání s odpady, environmentální technologie, environmentálního práva, veřejné politiky, sociálních dopadů, urbanismu atd. V databázi <i>Environment Complete</i> je více než 1 957 000 záznamů<br>z více než 1 700 domácích a mezinárodních titulů za období od 40. let 20. století (z toho 1 125 aktivních kompletně zpracovávaných titulů). V této databázi jsou také plné texty více než 680 periodik a 120<br>monografií.              |  |  |
|                                   | GreenFILE<br>Databáze GreenFILE obsahuje podložené informace o všech aspektech lidského působení na životní prostředí. Tato sbírka titulů ze sféry vědy, veřejné správy a obecného zájmu tematicky zahrnuje globální<br>oteplování, "zelenou výstavbu", znečištění, udržitelné zemědělství, obnovitelné zdroje energie, recyklaci aj. Tato databáze obsahuje indexování a abstrakty více než 384 000 záznamů a volně přístupné plné texty<br>více než 4 700 záznamů.                                                                                                    |  |  |
|                                   | Library, Information Science & Technology Abstracts<br>Databáze Library, Information Science & Technology Abstracts (LISTA) obsahuje indexování téměř 560 kompletně zpracovávaných periodik, více než 50 prioritně zpracovávaných periodik a 125 selektivně<br>zpracovávaných periodik a indexování knih, výzkumných zpráv a sborniků. K tématům patří knihovnictví, klasifikace, katalogizace, bibliometrie, získávání informací online, správa informací a další. Databáze zahrnuje<br>období od poloviny 60. let 20. století.                                                                                                    |  |  |
|                                   | Regional Business News<br>Tato databáze komplexně pokrývá plné texty regionálních obchodně zaměřených publikací. Databáze <i>Regional Business News</i> zahrnuje více než 80 regionálních obchodně zaměřených publikací ze všech<br>metropolitních a venkovských oblastí USA. Kliknutím sem zobrazite úplný seznam titulů. Kliknutím sem zobrazite další informace.                                                                                                    |  |  |
|                                   | EconLit with Full Text<br>Databáze <i>EconLit with Full Text</i> zahrnuje všechny položky indexované v databázi <i>EconLit</i> a navíc plné texty více než 560 periodik včetně periodik asociace American Economic Association, a to bez embarga.                                                                                                    |  |  |
|                                   | Pokračovat                                                                                                    |  |  |

3) Do vyhledávací kolonky napíšeme "depression economics", zaškrtneme kolonku pro hledání včetně příbuzných slov a omezíme vyhledávání pouze na plné texty a recenzovanou periodiku. Datum publikování vymezíme od ledna 2005 do prosince 2010. U obou kategorií zvolíme počet stran menší než 15 a dáme "hledat".

|                                                                                                    |                         | Vyhledá                                        | vání v: Academic Search Complete       | e, Zobrazit vše 🕴 Vyberte databáze »                                  |
|----------------------------------------------------------------------------------------------------|-------------------------|------------------------------------------------|----------------------------------------|-----------------------------------------------------------------------|
| Notice by whether is a back whether is a back whether                                      |                         | EBSCO                                          | sion economics                         | Hledat Vymazat 🕜                                                      |
| Robinson vehicalization       Logidal vinion/frade       Veternia pribuonipch also ?         Robinson vehicalization       Logidal vinion/frade       Productivate Laki ?         Initial tax locking acadenych terminity       Productivate Laki ?       Productivate Laki ?         Productivate Laki ?       Dostuppei reference       Implementer Productivate         Productivate Laki ?       Dostuppei reference       Implementer Productivate         Productivate laki ?       Dostuppei reference       Implementer Productivate         Productivate laki ?       Dostuppei reference       Implementer Productivate         Productivate laki ?       Dostuppei reference       Implementer Productivate         Productivate laki ?       Implementer Productivate       Implementer Productivate         Productivate laki ?       Implementer Productivate       Implementer Productivate         Productivate laki ?       Implementer Productivate       Implementer Productivate         Productivate laki ?       Implementer Productivate       Implementer Productivate         Productivate laki ?       Implementer Productivate       Implementer Productivate         Productivate laki ?       Implementer Productivate       Implementer Productivate         Productivate laki ?       Implementer Productivate       Implementer Productivate         Productivate laki ? <th></th> <th>HOST - Možno</th> <th>sti vyhledávání [ Základní vyhledávání</th> <th>Rozšířené vyhledávání   Vizuální vyhledávání   Historie<br/>vyhledáván</th>                                                                                                    |                         | HOST - Možno                                   | sti vyhledávání [ Základní vyhledávání | Rozšířené vyhledávání   Vizuální vyhledávání   Historie<br>vyhledáván |
| Reimy vyhletiani • togeký výra/frác   • liedat viedury zadani terminy   • liedat viedury zadani terminy   • liedat viedury zadani terminy   • vyhletiani Smartfert Hipovida   • vyhletiani Smartfert Hipovida <tr< td=""><td>Možnosti vyhledáváni</td><td></td><td></td><td>_</td></tr<>                                                                                                    | Možnosti vyhledáváni    |                                                |                                        | _                                                                     |
| Image: Control with data wick throughout a zadaright terminic   Image: Control with data wick throughout a zadaright terminic   Image: Control with data wick throughout a zadaright terminic   Image: Control with data wick throughout a zadaright terminic   Image: Control with data wick throughout a zadaright terminic   Image: Control with data wick throughout a zadaright terminic   Image: Control with data wick throughout a zadaright terminic   Image: Control with data wick throughout a zadaright terminic   Image: Control with data wick throughout a zadaright terminic   Image: Control with data with terminic   Image: Control with data with terminic   Image: Control with terminic   Image: Control with terminic   Ima                                                                                                    | Režimy vyhledávání      | O Logický výraz/fráze                          | Včetně příbuzných slov                 |                                                                       |
| o Hedda Ke Keykol ze zadarojch terminů   meat výsledky   Prij text ()   Prij text ()   Publikace   Publikace   Dostupné reference   Dostupné reference   Dostupné reference   Dostupné reference   Dostupné reference   Dostupné reference   Dostupné reference   Dostupné reference   Dostupné reference   Dostupné reference   Dostupné reference   Dostupné reference   Dostupné reference   Dostupné reference   Propriklada   Publikace   Typ publikace   Propriklada   Propriklada                                                                                                    | 0                       | 🔘 Hledat všechny zadané termíny                |                                        |                                                                       |
| • Vyhieddwini Smartfact Rispowida     pirych textech dahla       meat vyhieddy     Pay back       Pay back     Doctuppé reference       Datum publikování de     Went Role 2000 e e event Role 2010 e event Role 2010 e e                                                                                                    |                         | 🔘 Hledat kterýkoli ze zadaných termínů         | Prohledávat také v                     |                                                                       |
| mett vysieddy<br>Piny' text Piny' text Piny' t     |                         | 🔘 Vyhledávání SmartText Nápověda               | plných textech článků                  |                                                                       |
| Privi text   Privi text   Publice   Publice                                                                                                    |                         |                                                |                                        |                                                                       |
| Privy text                                                                                                    | )mezit výsledky         |                                                |                                        |                                                                       |
| cencrovanà periodia Datum publikoviri of interminantia construction de la construction de la construction d                           | Piný text               |                                                | Dostupné reference                     |                                                                       |
| Publicace Image Quick View   Publicace Image Quick View   Image Quick View Image Quick View   Image Quick View Image Quick View   Image Quick View Image Quick View   Image Quick View Image Quick View   Pocet stran Image Quick View   Pocet stran Image Quick View   Image Quick View Image Quick View   Pocet stran Image Quick View   Pocet stran Image Quick View                                                                                                    | ecenzovaná periodika    |                                                | Datum publikování od                   | 1000                                                                  |
| Publikace Image Quick View   Publikace Image Quick View   Image Quick View Image Quick View   Image Quick View Image Q                                                                                                    |                         |                                                | butum publikorum ou                    | leden V Rok: 2005 to                                                  |
| Publice Image Quick View   Typ niklede Bick and White   Pictorgraph Dagam   Potel stran Ferdocal   Potel stran Image Quick View   Potel stran Bick and White   Potel stran Image Quick View   Potel stran Image Quick View   Image Quick View Image Quick View   Image Quick View Image Quick View   Potel stran Image Quick View   Image Quick View Image Quick View   Image Quick View Image Quick View   Image Quick View Image Quick View   Image Quick View Image Quick View   Im                                                                                                    |                         |                                                |                                        | prosinec 🖌 Rok: 2010                                                  |
| Image: Second Second Secon                  | Publikace               |                                                | Image Quick View                       |                                                                       |
| Typ ublikace Mademe: Journal   Pediet stram Immediate   Pediet stram Immediate   Immediate Immediate   Pediet stram Immediate   Immediate Immediate   Immediate Immediate   Imm                                                                                                    |                         |                                                |                                        |                                                                       |
| pecialni omezujici podminky pro Academic Search Complete     Ypp publikace   Peciet stran   mensionel with an analysis   pecialni omezujici podminky pro Business Source Complete   Typ publikace   Počet stran   mensionel with analysis   počet stran   mensionel with analysis   počet stran   mensionel with analysis   pecialni omezujici podminky pro Business Source Complete   Typ publikace   Počet stran   mensionel with analysis   počet stran   Mage   pecialni omezujici podminky pro Environment Complete   Typ publikace   Typ publikace   Počet stran   Mage   pecialni omezujici podminky pro GreenFILE   Typ publikace   Typ publikace   Počet stran   Bodon/Monorphin   Počet stran   Mage   pecialni omezujici podminky pro GreenFILE   Typ publikace   Typ publikace   Počet stran   Bodon/Monorphin   Bodon/Monorphin   Bodon/Monorphin   Bodon/Monorphin   Bodon/Monorphin   Bodon/Monorphin   Počet stran   Počet stran                                                                                                    |                         |                                                | Typy náhledu<br>obrazového materiálu   | Black and White Chart<br>Photograph                                   |
| pecialini omezujici podminky pro Academic Search Complete     Typ publikace   Pročet stran   menši než než   15   pecialini omezujici podminky pro Business Source Complete   Typ publikace   Počet stran   menši než než   15   pecialini omezujici podminky pro Environment Complete   Typ publikace   Počet stran   Typ publikace   Academic Journal   Počet stran   Typ publikace   Academic Journal   Conference P2per   Produci   Disbilica   Academic Journal   Conference P2per   Produci   Disbilica   Academic Journal   Conference P2per   Produci   Produci podminky pro Library, Information Science & Technology Abstracts   Typ publikace   Academic Journal   Produci podminky pro Library, Information Science & Technology Abstracts                                                                                                    |                         |                                                |                                        | Diagram Graph                                                         |
| pecialini omezujici podminky pro Academic. Search Complete<br>Typ publikace Windfulding Windfulding Wind     |                         |                                                |                                        | Illustration Map                                                      |
| pecialni omezujici podminky pro Library. Information Science & Technology Abstracts  Typ publikace  Typ publikace  Typ publika       |                         |                                                |                                        |                                                                       |
| Typ publikace Yendcal   Podet stran nendi nel v 15   petilini omezujići podmirky pro Business Source Complete   Typ publikace Yademic Journal   Podet stran nendi nel v 15   petilini omezujići podmirky pro Business Source Complete   Typ publikace Yademic Journal   Podet stran imensi nel v 15   petilini omezujići podmirky pro Environment Complete   Typ publikace Yendcal   petilini omezujići podmirky pro GreenFILE   Typ publikace Yendcal   petilini omezujići podmirky pro GreenFILE   Typ publikace Yendcal   Počet stran   Petidini omezujići podmirky pro GreenFILE   Typ publikace   Yendcal Obálka   Počet stran Petidini omezujići podmirky pro Library, Information Science & Technology Abstracts   Typ publikace Yademic Journal   Pročet stran Počet stran                                                                                                    | peciální omezující podn | iínky pro Academic Search Complete             |                                        |                                                                       |
| Počet stran menší než v 15   pecášlní omezující podmínky pro Business Source Complete   Typ publikace Academ: Dournal v 15   pecášlní omezující podmínky pro Buvinoment Complete   Typ publikace Vertex v 15   pecášlní omezující podmínky pro Environment Complete   Typ publikace Vertex v 15   pecášlní omezující podmínky pro GreenFILE   Typ publikace Obálka   pecášlní omezující podmínky pro Library, Information Science & Technology Abstracts   Typ publikace Vertex v 16   Počet stran   Počet stran Počet stran                                                                                                    | Typ publikace           | Vše                                            | Jazyk                                  | Vše                                                                   |
| Počet stran     menší než v 15     ryp publikace     Vadem: Journal     Počet stran     menší než v 15     Počet stran        peciální omezující podmínky pro Business Source Complete     Typ publikace     Počet stran     menší než v 15     Počet stran     menší než v 15     peciální omezující podmínky pro Environment Complete     Typ publikace     Vadem: Journal     Počet stran     Madem: Journal     Počet stran     Počet stran     Pořediki omezující podmínky pro GreenFILE     Typ publikace     Vadem: Journal     Počet stran        Počet stran        Počet stran                                                                                                    |                         | Newspaper<br>Read                              |                                        | English                                                               |
| Počet stran     redišini omezujići podmikly pro Business Source Complete     Typ publikace   Addenicaj   Počet stran   menši než w 15    peciální omezujići podmikly pro Environment Complete   Typ publikace   Addenicaj omezujići podmikly pro Environment Complete   peciální omezujići podmikly pro Environment Complete   Typ publikace   Addenicaj omezujići podmikly pro Environment Complete   peciální omezujići podmikly pro GreenFILE   Typ publikace   Redienicaj omezujići podmikly pro GreenFILE   Typ publikace   Redienicaj omezujići podmikly pro Library, Information Science & Technology Abstracts   Peciólical   Počet stran   Počet stran   Počet stran                                                                                                    | Dočet strop             |                                                |                                        | [Heliai 🔤                                                             |
| pecialni omezujici podmirky pro Business Source Complete<br>Typ publikace<br>Počet stran menší než v 15<br>počet stran menší než v 15<br>počet stran menší než v 15<br>pecialni omezujíci podmirky pro Environment Complete<br>Typ publikace<br>pecialni omezujíci podmirky pro GenenFILE<br>Typ publikace<br>pecialni omezujíci podmirky pro GenenFILE<br>Typ publikace<br>typ publikace<br>typ typ typ typ typ typ typ typ typ typ | Potet strain            | mensi nez 🔪 15                                 |                                        |                                                                       |
| Typ publikace       Viewentani Survak complete         Počet stran       menší než v 15         počet stran       menší než v 15         ryp publikace       Viewentani v 15         ryp publikace       Viewentani v 15         peciální omezující podmínky pro Environment Complete       Image: Strange v 15         Typ publikace       Viewentani v 15         peciální omezující podmínky pro GreenFILE       Image: Strange v 16         Typ publikace       Viewentani v 16         peciální omezující podmínky pro GreenFILE       Obálka         ryp publikace       Viewentani v 16         seciální omezující podmínky pro Library, Information Science & Technology Abstracts       Počet stran         Typ publikace       Viewentani v 16         Viewentani v 16       Počet stran                                                                                                    | )f                      | íslu an Duisea Causa Causalata                 |                                        |                                                                       |
| Typ publikace Verademic Journal   Pročet stran menši než v 15   Počet stran   menši než v 15   peciální omezující podmínky pro Environment Complete   Typ publikace   Vérademic Journal   Počet stran   peciální omezující podmínky pro GreenFILE   Typ publikace   Vérademic Journal   Počet stran   peciální omezující podmínky pro GreenFILE   Typ publikace   Vérademic Journal   Počet stran   peciální omezující podmínky pro GreenFILE   Typ publikace   Vácademic Journal   Book/Monograph   Essay   Počet stran   Počet stran                                                                                                    | peciaini omezujici podr | linky pro Business Source Complete             |                                        |                                                                       |
| Počet stran menší než   počet stran menší než   peciální omezující podmínky pro Environment Complete   Typ publikace Sa ademic Journal   Conference Paper Periodical   peciální omezující podmínky pro GreenFILE   Typ publikace Sa ademic Journal   Peciální omezující podmínky pro Library. Information Science & Technology Abstracts   peciální omezující podmínky pro Library. Information Science & Technology Abstracts   Typ publikace Sa ademic Journal   Peciální omezující podmínky pro Library. Information Science & Technology Abstracts                                                                                                    | Typ publikace           | Vše                                            | Jazyk                                  | Slovak                                                                |
| Počet stran   peciální omezující podmínky pro Environment Complete   Typ publikace   Venciální omezující podmínky pro GreenFILE   Typ publikace   Peciální omezující podmínky pro GreenFILE   Typ publikace   Peciální omezující podmínky pro Library, Information Science & Technology Abstracts   Typ publikace   Peciální omezující podmínky pro Library, Information Science & Technology Abstracts   Typ publikace   Peciální omezující podmínky pro Library, Information Science & Technology Abstracts   Typ publikace   Počet stran   Počet stran                                                                                                    |                         | Periodical                                     |                                        | Spanish                                                               |
| Počet stran menší než i 15   peciální omezující podmínky pro Environment Complete  Typ publikace  peciální omezující podmínky pro GreenFILE  Typ publikace  Seciální omezující podmínky pro GreenFILE  Typ publikace  Seciální omezující podmínky pro Library, Information Science & Technology Abstracts  Typ publikace  Seciální omezující podmínky pro Library, Information Science & Technology Abstracts  Typ publikace  Seciální omezující podmínky pro Library, Information Science & Technology Abstracts  Typ publikace  Seciální omezující podmínky pro Library, Information Science & Technology Abstracts  Typ publikace  Seciální omezující podmínky pro Library, Information Science & Technology Abstracts  Typ publikace  Seciální omezující podmínky pro Library, Information Science & Technology Abstracts  Typ publikace  Seciální omezující podmínky pro Library, Information Science & Technology Abstracts  Typ publikace  Seciální omezující podmínky pro Library, Information Science & Technology Abstracts  Typ publikace  Seciální omezující podmínky pro Library, Information Science & Technology Abstracts  Typ publikace  Seciální omezující podmínky pro Library, Information Science & Technology Abstracts  Typ publikace  Seciální omezující podmínky pro Library, Information Science & Technology Abstracts  Seciální omezující podmínky pro Library  Seciální omezující podmínky pro Library  Seciální omezující podmínky  Seciální omezující podmínky  Seciální omezující podmínky  Seciální omezující podmínky  Seciální omezující podmínky  Seciální omezující podmínky  Seciální omezující podmínky  Seciální omezující podmínky  Seciální omezující podmínky  Seciální omezující podmínky  Seciální  Seciální  Seciáln                                             |                         |                                                |                                        |                                                                       |
| peciální omezující podmínky pro Environment Complete          Typ publikace       Sá adamic Journal Conference Paper Periodical         peciální omezující podmínky pro GreenFILE       Obálka         Typ publikace       Sá ademic Journal Book/Monograph         peciální omezující podmínky pro Library, Information Science & Technology Abstracts         Typ publikace       Sá ademic Journal Book/Monograph         peciální omezující podmínky pro Library, Information Science & Technology Abstracts         Typ publikace       Sá ademic Journal Periodical         Počet stran       Počet stran                                                                                                    | Počet stran             | menší než 🕑 15                                 |                                        |                                                                       |
| pecialini omezujici podmirky pro Environment Complete     Typ publikace   Vie   Academic Journal   Conference Paper   Periodical     pecialini omezujici podmirky pro GreenFILE   Typ publikace   Vie   Academic Journal   Book/Monograph   Vie   Pecialini omezujici podmirky pro Library, Information Science & Technology Abstracts     Typ publikace   Vie   Academic Journal   Počet stran                                                                                                    | <u> </u>                |                                                |                                        |                                                                       |
| Typ publikace       VSB         Academic Journal       Conference Paper         Peciální omezující podmínky pro GreenFILE       USB         Typ publikace       VSB         Academic Journal       Obálka         Book/Monograph       Obálka         peciální omezující podmínky pro Library, Information Science & Technology Abstracts         Typ publikace       VSB         Academic Journal       Počet stran                                                                                                    | peciální omezující podn | nínky pro Environment Complete                 |                                        |                                                                       |
| Yp publikate       Vse<br>Academic Journal<br>Conference Paper<br>Periodical         pectální omezující podmínky pro GreenFILE       Obálka         Typ publikace       Vse<br>Academic Journal<br>Book/Monograph<br>Essay       Obálka         pectální omezující podmínky pro Library, Information Science & Technology Abstracts         Typ publikace       Vse<br>Academic Journal<br>Book/Monograph         pectální omezující podmínky pro Library, Information Science & Technology Abstracts         Typ publikace       Vse<br>Academic Journal<br>Reference Book                                                                                                    | Typ publikace           | 1.1X-                                          |                                        |                                                                       |
| Conterence Paper         Periodical         peciální omezující podmínky pro GreenFILE         Typ publikace       Vše         Book/Monograph         peciální omezující podmínky pro Library, Information Science & Technology Abstracts         Typ publikace       Vše         Academic Journal         Periodical         Počet stran                                                                                                    | тур рилікасе            | Vse<br>Academic Journal                        |                                        |                                                                       |
| peciální omezující podmínky pro GreenFILE         Typ publikace       Vše         Book/Monograph       Obálka         peciální omezující podmínky pro Library, Information Science & Technology Abstracts         Typ publikace       Vše         Academic Journal       Počet stran         Periodical       Reference Book                                                                                                    |                         | Conference Paper<br>Periodical                 |                                        |                                                                       |
| peciální omezující podmínky pro GreenFILE          Typ publikace       Vše         Academic Journal       Obálka         Book/Monograph       Obálka         peciální omezující podmínky pro Library, Information Science & Technology Abstracts         Typ publikace       Vše         Academic Journal       Počet stran         Periodical       Reference Book                                                                                                    |                         |                                                |                                        |                                                                       |
| Typ publikace       Vše       Obálka         Book/Monograph       Image: Constraint of the second second se                                                                                           | peciální omezující podn | aínky pro GreenFILE                            |                                        |                                                                       |
| Vie     Vie       Peciální omezující podmínky pro Library, Information Science & Technology Abstracts       Typ publikace       Vše       Academic Journal       Periodical       Reference Book                                                                                                    | Typ publikace           |                                                | Obálka                                 |                                                                       |
| Doory monograph       Image: Comparison of the second second                                               | TTP Pablikace           | Academic Journal                               | Ubalka                                 |                                                                       |
| peciální omezující podmínky pro Library, Information Science & Technology Abstracts Typ publikace Vse Academic Journal Periodical Reference Book                                                                                                    |                         | Essay                                          |                                        |                                                                       |
| Typ publikace       Vse         Academic Journal<br>Periodical<br>Reference Book       Počet stran                                                                                                    |                         |                                                |                                        |                                                                       |
| Typ publikace                                                                                                    | peciální omezující podn | nínky pro Library, Information Science & Techn | nology Abstracts                       |                                                                       |
| Academic Journal Periodical Reference Book                                                                                                    | Typ publikace           | Vše                                            | Počet stran                            |                                                                       |
| Reference Book                                                                                                    |                         | Academic Journal                               |                                        |                                                                       |
|                                                                                                    |                         | Reference Book                                 |                                        |                                                                       |
|                                                                                                    | Hladat                  |                                                |                                        |                                                                       |

4) Nalezeno bylo 46 rešerší. Pokud si je zúžíme na databázi "Environment complete" získáme pouze jednu, kterou si představíme. Jmenuje se "Recession Watch: Old lessons for a new economics"

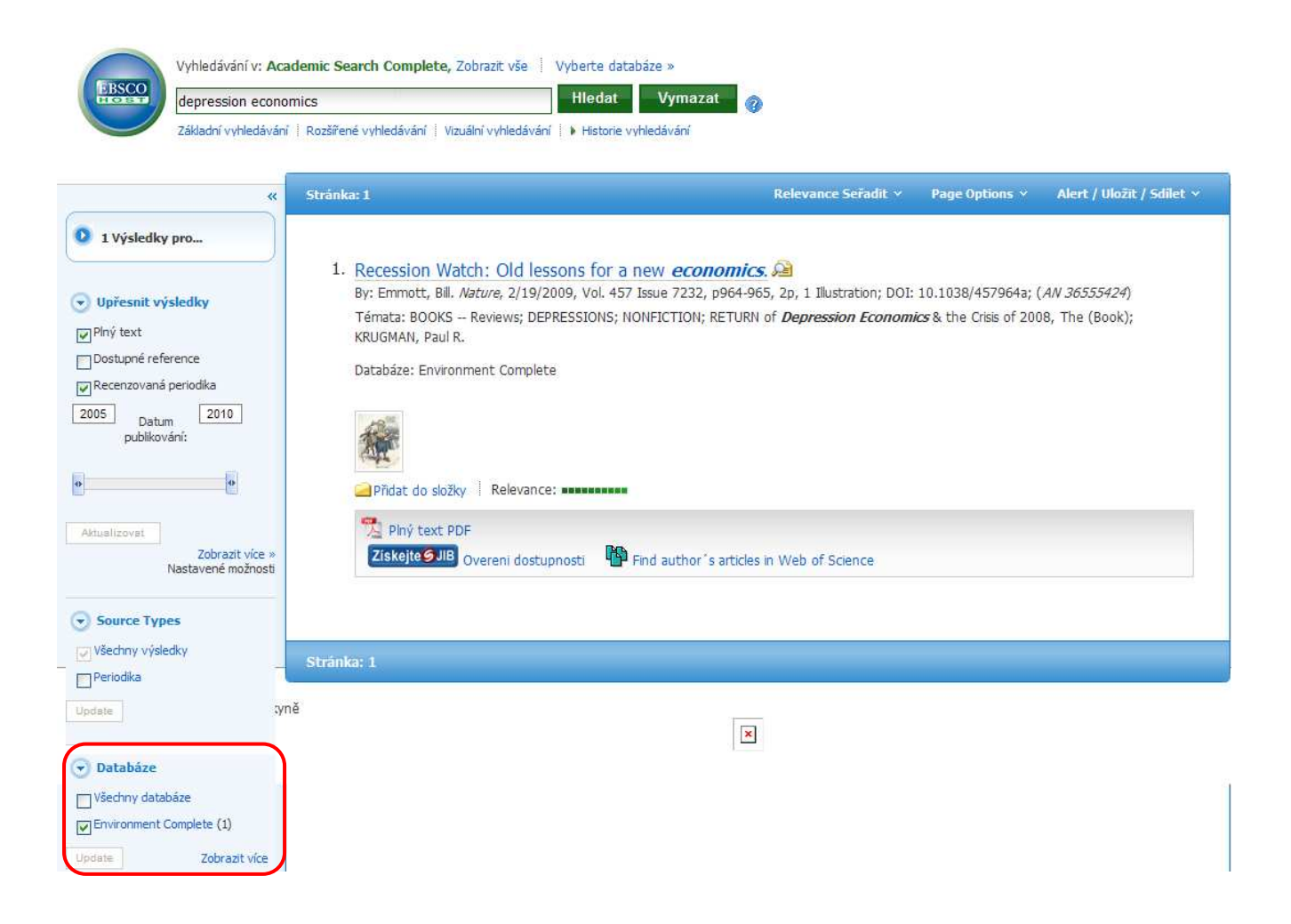

5) Po rozkliknutí naší rešerše si o ní můžeme něco málo přečíst, uložit si či přeposlat, citovat, exportovat apod., ale také si nechat zobrazit její plný text.

|                                                                                                    |               |                                                                                                    | Mastroje            |
|----------------------------------------------------------------------------------------------------|---------------|----------------------------------------------------------------------------------------------------|---------------------|
| Detailed Record                                                                                                    | Recession W   | Vatch: Old lessons for a new <i>economics</i> .                                                                       | Přidat do složky    |
|                                                                                                    |               |                                                                                                    |                     |
| Plný text PDF                                                                                                    | Autoři:       | Emmott, Bill <sup>1</sup> Obrázky                                                                                     | Tisk Tisk           |
| Ziskeite GJIB                                                                                                    |               | 131                                                                                                    | E-mail              |
| dostupnosti                                                                                                    | Zdroj:        | Nature; 2/19/2009, Vol. 457 Issue 7232, p964-965, 2p, 1 Illustration                                                  | Uložit              |
|                                                                                                    | Тур           | Book Review                                                                                                    | Citovat             |
| Web of Science                                                                                                    | dokumentu:    |                                                                                                    |                     |
|                                                                                                    | Předmětová    | BOOKS Reviews                                                                                                    | Exportovat          |
|                                                                                                    | hesla:        | DEPRESSIONS                                                                                                    | Vytvořit poznámku   |
|                                                                                                    |               | NONFICTION                                                                                                    |                     |
|                                                                                                    |               |                                                                                                    | 🖸 Ulažit da zálažak |
| Hledat podobné výsledky                                                                                                    | Recenze a     | RETURN of Depression Economics & the Crisis of 2008. The (Book)                                                       | OIDZIE DO ZAIDZEK   |
| pomocí vyhledávání SmartText.                                                                                                    | produkty:     |                                                                                                    |                     |
|                                                                                                    | product of t  |                                                                                                    |                     |
|                                                                                                    | Osoby:        | KRUGMAN, Paul R.                                                                                                    |                     |
|                                                                                                    | 1000 C        |                                                                                                    |                     |
|                                                                                                    |               |                                                                                                    |                     |
|                                                                                                    | Abstrakt:     | The article reviews the book "The Return of Depression Economics and the Crisis of 2008," by Paul Krugman.            |                     |
|                                                                                                    |               |                                                                                                    |                     |
|                                                                                                    | Diidaužoni    | Inil Emmeth was addres of The Economict during 1002, 2006, and is the author of Binds: New the Dewar Struggle between |                     |
| Priorizen the Emmott was entror or in the Conomist during 1993–2006, and is the author or Rivals: How the Power Struggle between |               |                                                                                                    |                     |
|                                                                                                    | dutora.       | china, india and sapan will shape our vext becade. Diligonien inottacom                                               |                     |
|                                                                                                    | ISSN:         | 0028-0836                                                                                                    |                     |
|                                                                                                    |               |                                                                                                    |                     |
|                                                                                                    |               |                                                                                                    |                     |
|                                                                                                    | DOI:          | 10.1038/457964a                                                                                                    |                     |
|                                                                                                    |               |                                                                                                    |                     |
|                                                                                                    | Dimestheory   | 2655424                                                                                                    |                     |
|                                                                                                    | Prirustkove   | 30337424                                                                                                    |                     |
|                                                                                                    | CISIO.        |                                                                                                    |                     |
|                                                                                                    | Databáza:     | Environment Complete                                                                                                  |                     |
|                                                                                                    | Ducubule.     |                                                                                                    |                     |
|                                                                                                    |               |                                                                                                    |                     |
|                                                                                                    | Plnotextová   | Academic Search Complete                                                                                              |                     |
|                                                                                                    | databáze:     |                                                                                                    |                     |
|                                                                                                    | 1. Star Store |                                                                                                    |                     |
|                                                                                                    | Logo          |                                                                                                    |                     |
|                                                                                                    | vydavatele:   | anne aubliding secur                                                                                                  |                     |
|                                                                                                    |               | ustric brothering from                                                                                                |                     |

6) A takto vypadá titulní strana naší nalezené rešerše, kterou také naleznete na:

http://web.ebscohost.com/ehost/pdfviewer/pdfviewer?vid=6&hid=14&sid=41612dd8-ada5-4396-bd6b-0a9cc849d216%40sessionmgr14

# d lessons for a new economics

Nobel prizewinner Paul Krugman's updated analysis of past economic crises teaches us that recovery now will require more than a new set of rules, explains Bill Emmott.

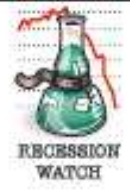

The Return of Depression Economics and the Crisis of 2008 by Paul Krugman Penguin/W.W.Norton:2008. 256 pp/224 pp. £9.99 (pbk)/\$24.95 (hbk)

An often-told story about a politician whose name varies according to the nationality of the teller - has him declaiming loudly that he is a man who sticks to his principles. But, he adds after a coy hesitation, if you don't like those principles, I have some others I could try.

That, essentially, is what Paul Krugman, a professor of economics at Princeton University and the 2008 Nobel prizewinner for his discipline, says is happening to economics. Rules that had become commandments - thou shalt not run a big budget deficit, nor allow the money supply to grow excessively, nor take private firms into public ownership - are being thrown away amid the worst economic downturn since the early 1980s, and possibly since 1945.

Krugman does not decry this abandonment of principles. On the contrary, he argues that it hasn't happened fast enough. For these were not laws of economics but rather creatures of circumstance that were misunderstood or misused. For more than three decades, the world's industrialized economies suffered from inflation and were preoccupied by trying to control or even defeat it. High public borrowing and rapid monetary expansion are dangerous only when they cause or contribute to inflation, which they did during the 1970s and 1980s, by adding further to demand at a time when too much money was

already chasing too few goods and services. That is not, however, the situation now.

Rather than excessive demand and inflexible supply, developed economies are facing inadequate demand. That problem occurred during the Great Depression of the 1930s, and it is what Krugman means by 'depression economics'.

It is the topic that made John Maynard Keynes the most famous economist of the 1930s, with his book The General Theory of Employment, Interest and Money (1936). This work provided the theoretical framework for the use of public borrowing and spending to counter the insufficiency of private demand during depressions, although the practice of that policy in the United States, in the form of President Franklin D. Roosevelt's New Deal, was already under way by then. The Keynesian idea was that fiscal policy could be

remarks, which some say is apocryphal, was made when he was challenged over an apparent change of position. He is supposed to have said: "When the facts change, I change my mind. What do you do, sir?" That point is made here by Krugman, a long-time fan of Keynes. Minds should change when the facts change. Facts did change during several of the financial crises of the 1990s - in Japan, Mexico, east Asia, Brazil and elsewhere - when depressionary tendencies were seen, yet minds still stuck wrongly to the old orthodoxies.

> This rigidity of thinking, when combined with a desire to believe that deregulated financial markets 5 would be capable of learning from a their own mistakes, has led to the g current global economic crisis.

> nomics and the Crisis of 2008 g is a fine piece of popular writ-The Return of Depression Ecoing. Krugman avoids jargon and technicalities without leaving the already-informed reader either bored or annoyed, using homely examples to describe economic issues. For example, he makes good use of a story of how a babysitting cooperative on Washington's Capitol Hill created its own depression. The cooperative worked by giving coupons to those who babysat, which they could then use to buy babysitting services from other members; the depression occurred when too many members began to hoard coupons for later use, so that demand fell well below supply.

That, more or less, is what is happening now. Shocked by the collapse of banks on both sides of the Atlantic, households and companies are increasing their savings and paying off their debts to protect themselves against harder economic times. Individually sensible, such action to save more

used to fine-tune the economy, ensuring that there would be full employment at all times. It was the misuse of that notion in the 1970s that helped to entrench inflation, which in turn made the need to restrict budget deficits seem like a fixed principle.

One of Keynes's most famous off-the-cuff

is collectively disastrous: what Keynes called "the paradox of thrift". Demand is slumping, production lines are being halted, people are losing their jobs and so demand is likely to fall

further. At such times when people are scared of debt, they will not borrow even if the cost of money falls virtually to zero: a 'liquidity trap'.

964

THIS IS ONE RABBIT THAT NEVER FAILED ME! martifil it. OLD RELIABLE! Old tricks: President Roosevelt saw spending as the economy's saviour in 1938.

<sup>© 2009</sup> Macmillan Publishers Limited. All rights reserved

 Poté, co se vrátíme zpátky na základní údaje o rešerši, odškrtneme databázi "environment complete" a získáme tak opět všech 46 prvotních výsledků.

| Vyhledávání v: Aca<br>depression econo                                | demic Search Complete, Zobrazit vše                                                                                                    | Vyberte databáze »<br>Hledat Vymazat 🍘                                                                    |                                                              |                                                      |                                         | Univerzita Jana Evangelisty<br>Purkyne |
|-----------------------------------------------------------------------|----------------------------------------------------------------------------------------------------|----------------------------------------------------------------------------------------------------|--------------------------------------------------------------|------------------------------------------------------|-----------------------------------------|----------------------------------------|
| Základní vyhledávání                                                  | Rozšířené vyhledávání   Vizuální vyhledáváni                                                                                            | <ul> <li>Historie vyhledávání</li> </ul>                                                                  |                                                              |                                                      |                                         |                                        |
| «                                                                     | Stránka: 1                                                                                                    |                                                                                                    | Relevance Seřadit ×                                          | Page Options ×                                       | Alert / Uložit / Sdilet 🗸               | »                                      |
| 1 Výsledky pro     Upřesnit výsledky     Ivýpřesnit výsledky          | <ol> <li>Recession Watch: Old les<br/>By: Emmott, Bill. Nature, 2/19/2<br/>Témata: BOOKS – Reviews; DEF<br/>KBIIGNAN, Paul B</li> </ol> | sons for a new <i>economics.</i><br>009, Vol. 457 Issue 7232, p964-965,<br>RESSIONS; NONFICTION; RETURN o | )<br>2p, 1 Illustration; DOI:<br>f <i>Depression Economi</i> | 10.1038/457964a; (<br><i>ics</i> & the Crisis of 200 | <i>AN 36555424</i> )<br>18, The (Book); | Related Images                         |
| Oostupné reference Recenzovaná periodika 2005 Datum publikování:      | Databáze: Environment Complet                                                                                                    | e                                                                                                    |                                                              |                                                      |                                         |                                        |
| Aktualizovat<br>Zobrazit vice »<br>Nastavené možnosti                 | Přidat do složky Relevance<br>Přidat do složky Relevance<br>Piný text PDF<br>Ziskejte JIB<br>Overeni dostu                              | :                                                                                                    | Web of Science                                               |                                                      |                                         |                                        |
| <ul> <li>Source Types</li> <li>Všechny výsledky</li> </ul>            | Stránka: 1                                                                                                    |                                                                                                    |                                                              |                                                      |                                         |                                        |
| Databáze                                                              | ě                                                                                                    | ×                                                                                                    |                                                              |                                                      |                                         |                                        |
| Všechny databáze<br>Privironment Complete (1)<br>Update Zobrazit více |                                                                                                    |                                                                                                    |                                                              |                                                      |                                         |                                        |

 Nyní si vyhledané rešerše zúžíme pouze na plný text, dostupné reference a recenzovanou periodiku a rok 2009 – před sebou budeme mít 2 rešerše

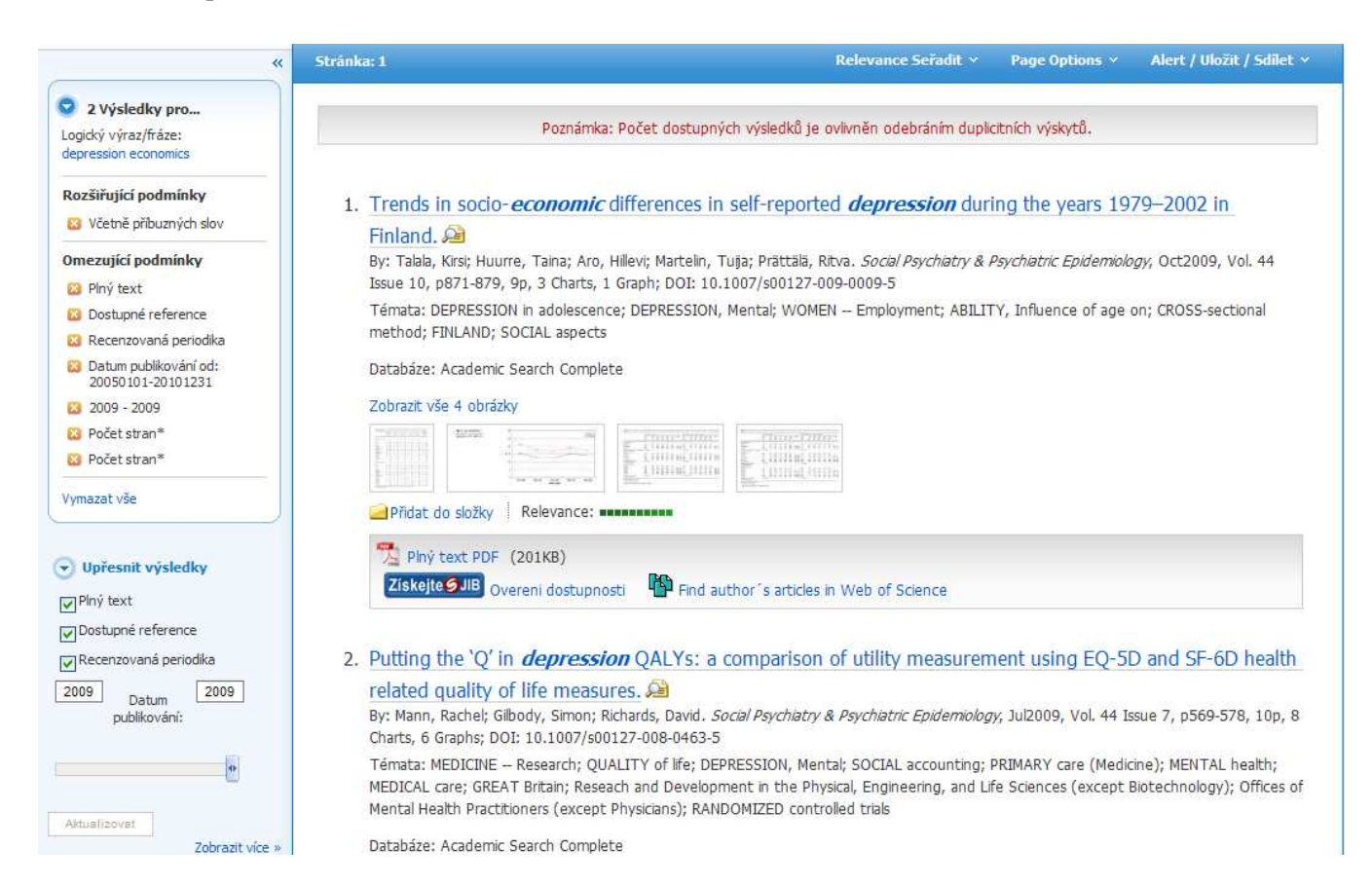

9) Blíže se opět podíváme na tu první s názvem "Trends in socio-economic differences in self-reported depression during the years 1979-2002 in Finland" – zobrazíme si její plný text.

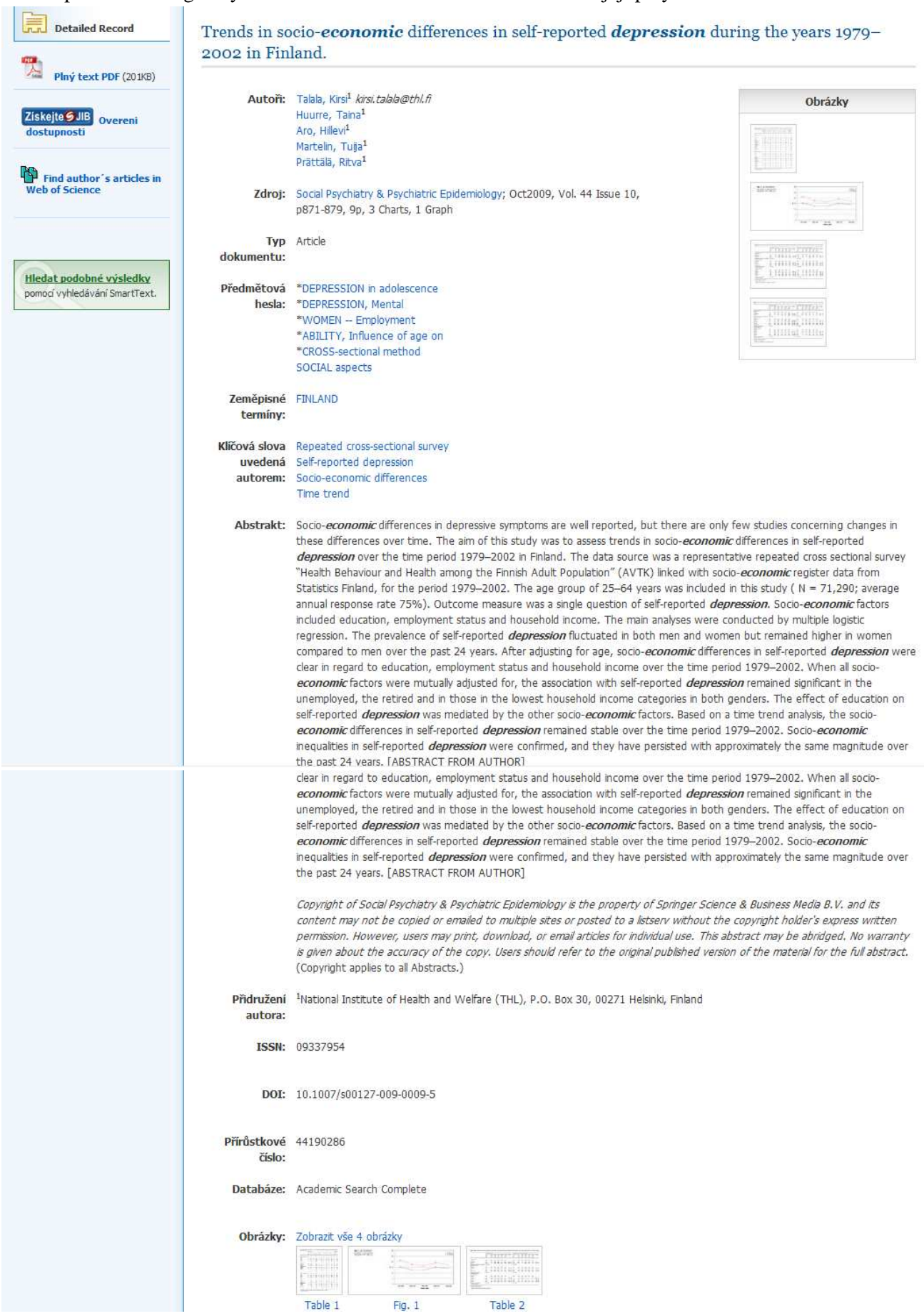

## 10) Plný text je devítistránkový a najdeme ho zde:

http://web.ebscohost.com/ehost/pdfviewer/pdfviewer?vid=14&hid=14&sid=41612dd8-ada5-4396-bd6b-0a9cc849d216%40sessionmgr14

Soc Prychiat Epidemiol (2009) 44:871-879 DOI 10.1007/s00127-009-0009-5

ORIGINAL PAPER

## Trends in socio-economic differences in self-reported depression during the years 1979–2002 in Finland

Kirsi Talala · Taina Huurre · Hillevi Aro · Tuija Martelin · Ritva Prättälä

Received: 21 November 2007 / Accepted: 30 January 2009 / Published online: 27 February 2009 © Springer-Verlag 2009

### Abstract

Background Socio-economic differences in depressive symptoms are well reported, but there are only few studies concerning changes in these differences over time. The aim of this study was to assess trends in socio-economic differences in self-reported depression over the time period 1979–2002 in Finland.

Methods The data source was a representative repeated cross sectional survey "Health Behaviour and Health among the Finnish Adult Population" (AVTK) linked with socio-economic register data from Statistics Finland, for the period 1979–2002. The age group of 25–64 years was included in this study (N = 71,290; average annual response rate 75%). Outcome measure was a single question of self-reported depression, Socio-economic factors included education, employment status and household income. The main analyses were conducted by multiple logistic regression.

Results The prevalence of self-reported depression fluctuated in both men and women but remained higher in women compared to men over the past 24 years. After adjusting for age, socio-economic differences in selfreported depression were clear in regard to education, employment status and household income over the time period 1979–2002. When all socio-economic factors were mutually adjusted for, the association with self-reported depression remained significant in the unemployed, the retired and in those in the lowest household income categories in both genders. The effect of education on self-reported depression was mediated by the other socio-economic factors. Based on a time trend analysis, the socio-economic differences in self-reported depression remained stable over the time period 1979-2002. *Conclusions* Socio-economic inequalities in self-reported depression were confirmed, and they have persisted with approximately the same magnitude over the past 24 years.

Keywords Self-reported depression -Socio-economic differences -Repeated cross-sectional survey - Time trend

#### Introduction

The international literature on trends and changes in depressive symptoms has produced inconsistent results. Depending on the study, the trend of psychological distress and depressive symptoms has either remained stable [25], fluctuated [19] or increased [15, 24] over time. According to the Health 2000 Health Examination Survey in Finland, although directly comparable data are lacking, mental health problems, including depression, anxiety and psychological symptoms, are about as prevalent today as they were 20 years ago. In the year 2000 survey the prevalence of major depression was 5% and the prevalence of psychological distress measured by the GHQ-12 was close to 24% [3].

The association between socio-economic status and psychological distress has been confirmed in previous studies. More depression and depressive symptoms have been observed in women, less educated, unemployed or economically inactive groups, low income groups, and in low er occupational status groups [4, 6, 10, 11, 13, 14, 22, 34]. Evidence of socio-economic differences in depressive symptoms varies by the definitions and indicators used, study population, social and cultural context [3, 17, 18, 28].

K. Talala (22) · T. Huurze · H. Aro · T. Martelin · R. Prättilä National Institute of Health and Welfare (THL), P.O. Box 30, 00271 Helsinki, Finland e-mail: kirsitalala@thl.fi